# Næsgaard MOBILE installation

| Generelt   | Næsgaard MOBILE kan anvendes til markregistrering og/eller<br>til tidsregistrering. Har du adgang till både Mark og TID i PC<br>program kan du som administrator bestemme om en<br>medarbejder skal have adgang til Mobile Mark eller MOBILE<br>TID eller begge dele. Læs mere om dette i vejledningen om<br>brugerstyring. |  |  |
|------------|----------------------------------------------------------------------------------------------------|--|--|
|            | Denne vejledning omhandler opsætning på mobil og<br>nødvendige indstillinger når det driller på mobilen                                                                                                    |  |  |
| Hjemmeside | Næsgaard Mobile åbnes i en webbrowser med adressen<br>https://mobile.datalogisk.dk. Skan evt. vedlagte kode for at<br>åbne mobile.                                                                                                    |  |  |
|            |                                                                                                    |  |  |

OBS. Forskellig visning Afhængigt af hvilken smartphone, tablet eller Internet browser du anvender, kan funktioner vises på en anden måde end de vises i denne vejledning. Selv om de vises på en anden måde er funktionerne de samme.

## Genveje - Ikon på mobilens startskærm/hjemmeskærm

## Fra en iPhone 3

Fra din internetbrowser skal du indtaste adressen <a href="https://mobile.datalogisk.dk">https://mobile.datalogisk.dk</a> (eller skan qrkoden)

- Du lander så på forsiden og skal trykke på + i den blå linje i bunden

- Derefter vælger du "Føj til hjemmeskærm"

- Navngiver ikonet (max 20 karakterer) og tryk "Tilføj" oppe i højre hjørne

Nu ligger **mobile.datalogisk.dk** ikonet på skrivebordet og når du efterfølgende klikker på ikonet vil du automatisk komme til vores webApplikation. Har du en **iPhone 4 eller senere**, skal du klikke på "videresendikonet" i bunden af browseren. Det ser sådan ud:

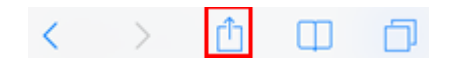

Her får du flere muligheder frem - bl.a. "Føj til hjemmeskærm".

På **Ipad** og I **Safari** ser "videresend ikonet" sådan ud: 
, men ellers er princippet det samme

| - | https://mobile.datalogisk.dk/Default.asp |           |                      |  |
|---|------------------------------------------|-----------|----------------------|--|
|   | Tilføj bogmærke                          | JEK DETTE | Webmail     Epic Cit |  |
| L | Føj til læseliste                        |           |                      |  |
|   | Føj til hjemmeskærm                      |           |                      |  |
|   | Send henvisning til siden                |           | Alle                 |  |
|   | Tweet                                    |           | Gødningspla          |  |
|   | Udskriv                                  |           | Hovedprodu           |  |

### Android

Har du fx en Samsung eller HTC, kan du også tilføje "<u>https://mobile.datalogisk.dk</u>" som et bogmærke til mobilens skrivebord.

- Indtast adressen i browser vinduet, eller skan qrkoden i vejledningen.

- Klik på menu tasten nederst, vælg "Tilføj bogmærke" eller klik

på 🛱 ikonet for tilføj bogmærke.

Gå herefter ind under "Bogmærker" via "menu" tasten nederst.
 Hold fingeren et par sekunder på mobile.datalogisk.dk
 bogmærket.

- Herefter kan du vælge "Tilføj ikon til start".

Når du efterfølgende klikker på ikonet placeret på mobilens skrivebord vil du automatisk komme til vores webapplikation.

## Cookies

Det er vigtigt at browseren kan anvende cookies.

## Tillad cookies på iPhone

Hvis du vil tillade cookies i din Safari-browser på en iPhone, gøres det sådan her:

Klik på ikonet Indstillinger på din hjemmeskærm (home screen).

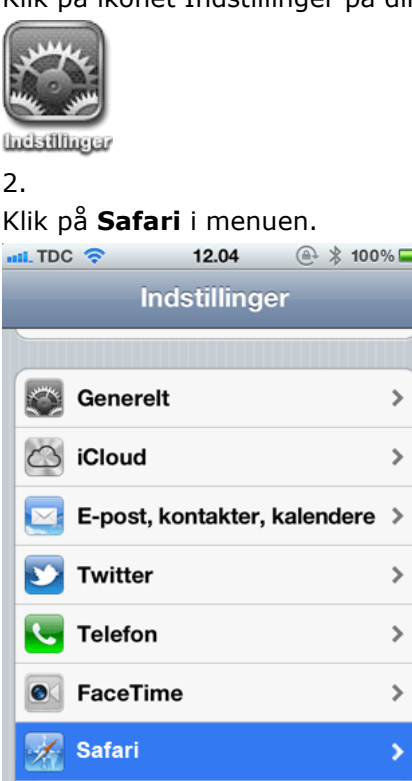

# 3.

1.

I indstillingerne for Safari klik på Accepter cookies.

| al TDC 🗢            | 12.04  | 🚇 🖇 100% 🚃            |  |  |
|---------------------|--------|-----------------------|--|--|
| Indstillinger       | Safari |                       |  |  |
| Generelt            |        |                       |  |  |
| Søgeprogram         |        | Google >              |  |  |
| Auto-udfyld         |        | Fra >                 |  |  |
| Åbn henvisninger    |        | På ny side ゝ          |  |  |
| Anonymitet          |        |                       |  |  |
| Privat browser      |        | $\bigcirc \bigcirc ]$ |  |  |
| Accepter cookies    |        | Aldrig 🔉              |  |  |
|                     |        |                       |  |  |
| Ryd historie        |        |                       |  |  |
| Ryd cookies og data |        |                       |  |  |

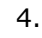

I indstillingerne af cookies klik på **Fra besøgte**.

# Næsgaard MOBILE installation

Vejledning senest ændret 2015-06-02

| nii. TDC 📀  | 12.04     | @ 🖇 100% 🚍 |
|-------------|-----------|------------|
| Safari ACC  | epter coo | okies      |
|             |           |            |
| Aldrig      |           |            |
| Fra besøgte | ~         |            |
| Altid       |           |            |
|             |           |            |

## Tillad cookies på din Adroid telefon

Hvis du vil tillade cookies Åben Chrome

1.Vælg ikonet for Chrome-menuen 🔳.

- 2.Vælg Indstillinger.
- 3.Vælg Vis avancerede indstillinger nederst på siden.
- 4.Vælg Indstillinger for indhold i sektionen "Privatliv".
- 5.Vælg Tillad, at lokale data lagres (anbefales).
- 6.Vælg Udfør.

Andre Browsere er i princippet det samme.

- 1. Åben browseren.
- 2. Klik på menuen og vælg instillinger
- 3. Vælg Fortrolighed og Sikkerhed
- 4. Under cookies Sæt flueben for at acceptere cookies.
- 5. Luk indstillinger og prøv igen.

## Placering gps og kort

Når kortet åbnes skal vores webapplikation have lov til at anvende telefonens gps.

### Aktivering og deaktivering af lokalitetstjenester på Iphone eller Ipad

Du slår lokalitetstjenesterne til og fra under Indstillinger > Anonymitet > Lokalitetstjenester.

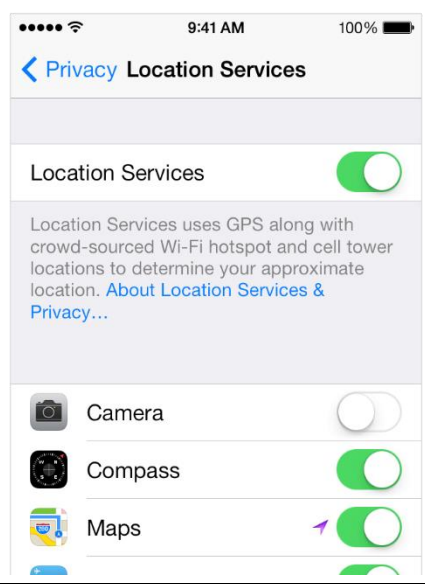

# ••••• ? 9:41 AM 100% 🔳 **K** Back System Services Cell Network Search **Compass Calibration Diagnostics & Usage** Location-Based iAds Popular Near Me Setting Time Zone Traffic Wi-Fi Networking **Frequent Locations** On > A purple location services icon will appear next to an item that has recently used your location.

# Indstillinger > Anonymitet > Lokalitetstjenester > Systemtjenester

Ved at slå Lokalitetstjenester til aktiveres lokalitetsbaserede systemtjenester som disse også

### Nulstilling af lokalitetsadvarsler

Lokalitetsadvarsler er anmodninger fra programmer om at bruge Lokalitetstjenester sammen med programmet. Første gang mobile.datalogisk.dk har behov for at få adgang til data fra Lokalitetstjenester, vises en lokalitetsadvarsel. Hvis du trykker på OK, giver du tilladelse til, at mobile.datalogisk.dk bruger Lokalitetstjenester. Hvis du trykker på Tillad ikke, forhindres programmet i at få adgang til data fra Lokalitetstjenester fremover.

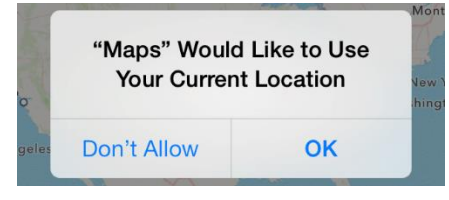

## Placeringsadgang på din Adroid telefon

- 1. Klik på Chrome-menuen 트 på browserens værktøjslinje.
- 2. Vælg Indstillinger.
- 3. Klik på Vis avancerede indstillinger.
- 4. Gå til sektionen "Beskyttelse af personlige oplysninger", og klik
- på Indstillinger for indhold.

5. Rul ned til sektionen "Placering" i den dialogboks, der kommer frem. Vælg din standardtilladelse for fremtidige placeringsanmodninger:

6. Vælg "Tillad alle" eller "Spørg", når et website forsøger at spore din fysiske placering.

(har du tidligere har svaret nej til at mobile.datalogisk.dk må anmode om adgang til din placering, skal du klikke på Administrer undtagelser for at fjerne tilladelsen/reglen.

7. Vælg Udfør.

Andre Browsere er i princippet det samme.

1. Åben browseren.

- 2. Klik på menuen og vælg instillinger
- 3. Vælg Fortrolighed og Sikkerhed

4. Under Placering Sæt flueben for tillade at websider må anmode om adgang til din placering.

(Er fluebenet sat, men du tidligere har svaret nej til at mobile.datalogisk.dk må anmode om adgang til din placering, skal du ryde placeringsadgang for alle websteder, for at fjerne den opsætning)

5. Luk indstillinger og prøv igen.

Den kan også være slået fra som default og skal tilsluttes.

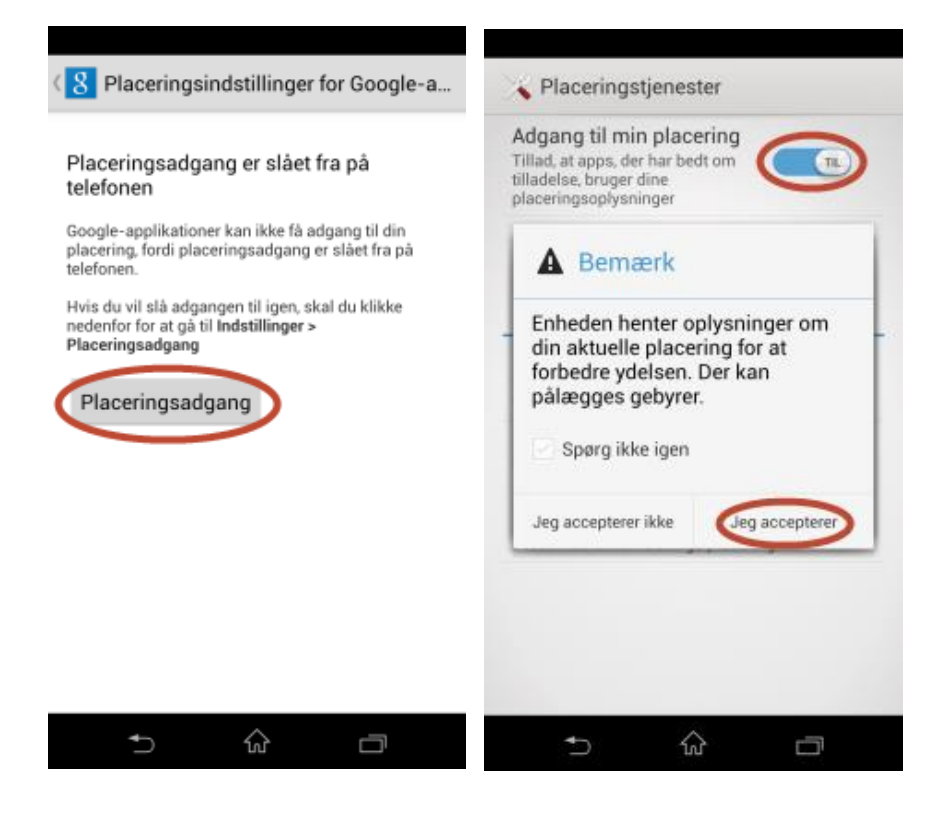

# Næsgaard MOBILE installation

Vejledning senest ændret 2015-06-02

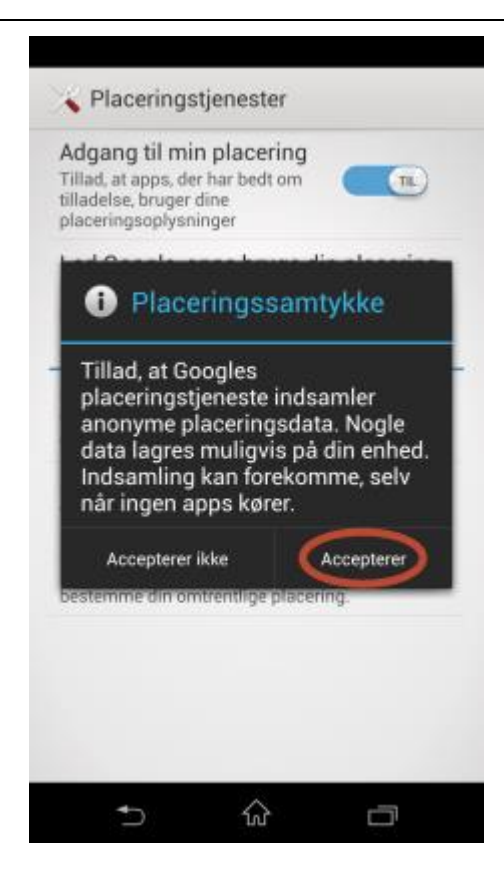

#### Android 5.0 Lollipop

Lokalitets tjeneste / placeringstilstand ligger nu i systemindstillingerne. Samtidig skal der både gives accept til at bruge placeringstilstand og accept til den app der anvender placeringstilstand.

1. Åbn Google Indstillinger 🈻 eller menuen Indstillinger 蕐 på din mobilenhed.

2.Tryk på Placering.

3.Brug kontakten til at slå placeringstjenester til eller fra. Når kontakten øverst på skærmen er slået Fra, deles din enheds placering ikke med nogen apps.

Placeringsikonet vises øverst på skærmen, når din enheds nøjagtige placering anvendes af en app. Dette ikon betyder ikke nødvendigvis, at der anvendes GPS – det betyder blot, at en tilstand, der bruger mere batteri til at fastslå din placering, er aktiveret.

Første gang du bruger kortet i browseren vil den nu kræve, at du aktiverer eller ændrer dine placeringsindstillinger, vil den bede dig om at ændre dine indstillinger på en af følgende måder:

• "Vil du ændre din indstilling for placering?" Du vil se denne dialogboks, hvis appen skal slå dine placeringsindstillinger til for at kunne hente de placeringsdata, den skal bruge for at fungere korrekt.

• Vil du gøre placering mere nøjagtig? Du vil se denne dialogboks, hvis placering allerede er slået til, men yderligere indstillinger eller sensorer kan aktiveres for at forbedre nøjagtigheden.

• Placeringstilstand: For forbedre appens placeringsnøjagtighed, kan den bede om at bruge en anden placeringstilstand end din nuværende. Appen kan f.eks. anmode om at få lov til at bruge tilgængelige Wi-Fi- og mobilnetværk til at bestemme din placering. Den vil vælge den indstilling, hvor mindst mulig batteri bruges til at hente de oplysninger, den har brug for.

• Wi-Fi-forbindelse: Slå Wi-Fi til, eller søg efter Wi-Fi-netværk, selv når Wi-Fi er slået fra. Søgning efter Wi-Fi-netværk hjælper med at bestemme enhedens placering.

• Googles placeringstjenester: Tillad brugen af Googles placeringstjeneste for at hjælpe apps med at fastslå placering. Det vil sige, at der sendes anonyme placeringsdata til Google, selv om der ikke er nogen apps, der kører. Googles placeringstjeneste anvender kilder, som f.eks. Wi-Fi- og mobilnetværk, til hurtigere og mere nøjagtigt at give placeringsoplysninger.

Du kan selvfølgelig fejlagtigt have markeret afkrydsningsfeltet ud for "Spørg ikke igen i denne app", og så er vi nød til at nulstille indstillingerne for app'n (browseren).